## Switching Account from Student to Teacher in WriQ

Last Modified on Monday, 08-Aug-2022 16:57:11 BST

This article will show you how to switch from a Student to Teacher

Click on the expand button on the WriQ meter.

| ŴŖI                    |                           | ××            |
|------------------------|---------------------------|---------------|
|                        | Writing Bursts<br>O Words |               |
| Best Burst<br><b>O</b> | Total Bursts<br><b>0</b>  | Keywords<br>0 |

Click on the three lined setting icon in the top left corner of WriQ.

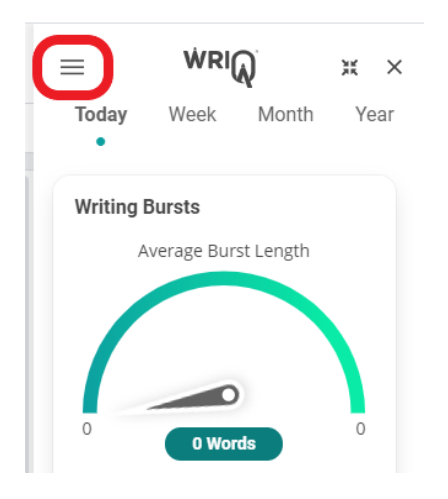

Then select "I am a Teacher".

| l am a Student | I am a Teacher |
|----------------|----------------|
|                |                |

WriQ will reload and you will see the WriQ tab along the right side of your Google Doc.